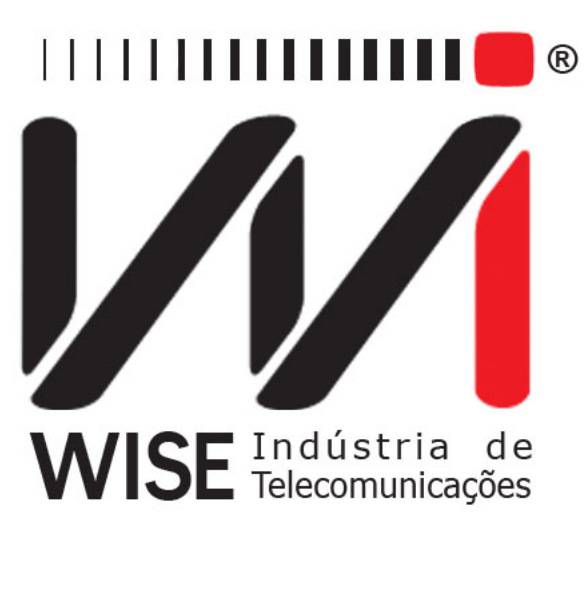

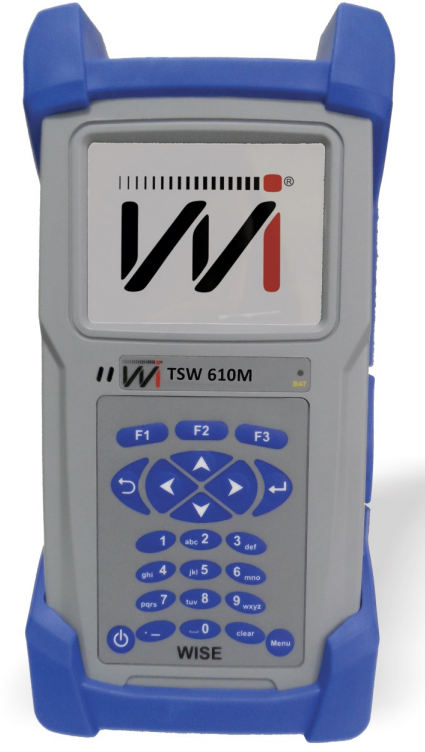

# $\frac{\mathrm{Manual\ de\ Operação}}{TSW610M}$

Versão: 1 Revisão: 2 Julho/2015

# Direitos de edição

- Este manual foi elaborado pela equipe da **Wise Indústria de Telecomunicações**. Nenhuma parte ou conteúdo deste manual pode ser reproduzido sem autorização por escrito da **Wise Indústria de Telecomunicações**.
- A Wise Indústria de Telecomunicações se reserva o direito de modificar seus produtos, assim como o conteúdo de seus manuais, a qualquer momento, sem aviso prévio, de acordo com as próprias necessidades.
- Como os produtos da **Wise Indústria de Telecomunicações** se mantém em constante aperfeiçoamento, algumas características podem não estar inclusas nos manuais, sendo anexadas ao produto em adendos.
- Qualquer contribuição ou crítica que possa melhorar a qualidade deste produto ou manual será bem vinda pela equipe da empresa.
- Se o conteúdo deste manual estiver em desacordo com a versão do equipamento fornecido ou seu manuseio, por favor, entre em contato com a empresa:

**Telefone/fax:** (61) 3486-9100 **E-mail:** wise@wi.com.br

# Wise Indústria de Telecomunicações Departamento Comercial:

Setor de Indústria Bernardo Sayão SIBS quadra 01 conjunto D lote 12 Núcleo Bandeirante - Brasília - DF CEP: 71736 -104

Visite a nossa Home Page: http://www.wi.com.br

# Sumário

| 1        | <b>Intr</b><br>1.1<br>1.2 | odução<br>Carate<br>Conter | o<br>erísticas Gerais       | <b>3</b><br>3<br>4 |
|----------|---------------------------|----------------------------|-----------------------------|--------------------|
| <b>2</b> | $\mathbf{Esp}$            | ecifica                    | ções                        | 4                  |
| 3        | Car                       | acterís                    | ticas físicas               | <b>4</b>           |
|          | 3.1                       | Teclad                     | 0                           | 5                  |
|          | 3.2                       | Bateri                     | a                           | 6                  |
| <b>4</b> | Ope                       | eração                     | Inicial do Equipamento      | 7                  |
|          | 4.1                       | Config                     | urações do Equipamento      | $\overline{7}$     |
|          |                           | 4.1.1                      | Configuração do Sistema     | 8                  |
|          |                           | 4.1.2                      | Configuração Data/Hora      | 8                  |
|          |                           | 4.1.3                      | Configuração do Megôhmetro  | 9                  |
|          |                           | 4.1.4                      | Configuração de Passa/Falha | 9                  |
|          |                           | 4.1.5                      | Configuração dos arquivos   | 10                 |
|          | 4.2                       | Regist                     | ro                          | 11                 |
|          | 4.3                       | Testes                     |                             | 12                 |
|          |                           | 4.3.1                      | Isolação                    | 12                 |
|          |                           | 4.3.2                      | Tensão AC                   | 13                 |
|          |                           | 4.3.3                      | Tensão DC                   | 13                 |
|          |                           | 4.3.4                      | Resistência                 | 14                 |
|          |                           | 4.3.5                      | Continuidade                | 14                 |
|          |                           | 4.3.6                      | Distância ao curto          | 15                 |
|          |                           | 4.3.7                      | Passa/Falha                 | 16                 |
|          |                           | 4.3.8                      | Arquivos                    | 17                 |
|          |                           |                            |                             |                    |

5 Atualização do Equipamento

 $\mathbf{18}$ 

# 1 Introdução

O TSW610M é um equipamento portátil e de fácil operação, utilizado no levantamento e análise dos diversos parâmetros de uma linha telefônica de cobre.

É composto de vários modos de operação, descritos a seguir:

- Isolação;
- Tensão AC;
- Tensão DC;
- Resistência;
- Continuidade;
- Distância ao curto;
- Passa/Falha;
- Arquivos;

## 1.1 Caraterísticas Gerais

- Tamanho aproximadamente com a borracha protetora (AxLxP) : 23 x 11 x 5 cm.
- Tamanho aproximadamente sem a borracha protetora (AxLxP) : 20 x 10 x 4 cm
- Peso: aprox. 680g.
- Temperatura de operação: 0 a 50 graus centígrados.
- Temperatura de armazenamento: -20 a 70 graus centígrados.
- Umidade: 5% a 95% não condensados.
- Display gráfico de alta resolução.
- Teclado alfa-numérico com 23 teclas, com teclas de funções.
- Baterias Li-Ion recarregáveis com 6 horas de duração, recarga completa em 4 horas com fonte externa:
  - Entrada: AC/DC 90-240VAC, 50-60Hz.
  - Saída: 10VDC/1.2A.
- Monitoração da carga disponível na bateria através do display.
- Relógio de tempo real.
- Atualização de software utilizando um PC, com versões disponíveis no site ou via e-mail: O TSW610M possui a facilidade de atualização de software por meio de memórias flash, que permitem que o próprio usuário faça a atualização utilizando a serial de um micro. Utiliza-se um cabo serial adequado fornecido com o equipamento. Essa facilidade, também permite que novas opções possam ser adquiridas futuramente.
- Conectores:
  - USB para atualização dos softwares do equipamento
  - Cabo RJ45

# 1.2 Conteúdo da Embalagem

- 01 (um) Cabo RJ45;
- 01 (um) Cabo Jacaré três vias;
- 01 (um) Maleta para Transporte;
- 01 (um) Fonte Chaveada.

# 2 Especificações

# • Tensão AC

- Mínima: 0.0 Vrms
- Máxima: 400.0 Vrms
- Resolução: 0.1 Vrms

# • Tensão DC

- Mínima: 0.0 V
- Máxima: 400.0 V
- Resolução: 0.1 V

# • Resistência

- Mínima: 0.1 $\Omega$
- Máxima: 4.5 k $\Omega$
- Resolução: 0.1 $\Omega$

# • Isolação

- Tensão aplicada: 100 V
  - \* Mínima: 1.0 M $\Omega$
  - \* Máxima: 5.0 G $\Omega$
  - \* Resolução: 1 M $\Omega$
- Tensão aplicada: 500 V
  - \* Mínima: 1.0 M $\Omega$
  - \* Máxima: 100.0 G $\Omega$
  - \* Resolução: 1 M $\Omega$

# 3 Características físicas

O TSW610M é um equipamento portátil que apresenta sua operação através de um teclado e de um display de cristal líquido. Os caracteres possuem diversos tamanhos para facilitar a operação e a visualização dos resultados. Apresenta também, um conjunto de LEDs que ajudam a verificar o seu status.

O equipamento é alimentado por um conjunto de baterias internas que devem ser carregadas utilizando fonte própria fornecida juntamente com o mesmo. Nas seções a seguir, cada um dos itens que compõe o equipamento será melhor especificado.

# 3.1 Teclado

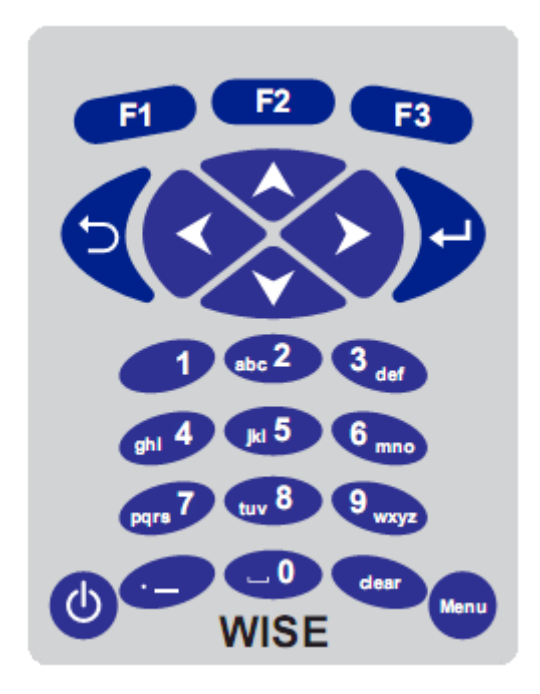

Figura 3.1: Teclado do TSW610M

O teclado do TSW610M possui uma diversidade de teclas para facilitar sua operação:

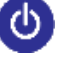

Liga e desliga o equipamento.

Vai para o menu principal.

**F1 F2 F3** São teclas cujas funções dependem da tela exibida no display, sendo especificadas na última linha da tela.

Inicia o teste, seleciona o teste/modo desejado.

Volta para a tela anterior.

Usadas para movimentação de seleção pela tela e modificação da opção selecionada.

#### 3.2 Bateria

O TSW610M é alimentado por baterias de Li-ion. É recomendado recarregar o equipamento no mínimo uma vez por mês.

Quando as baterias internas do TSW610M necessitarem de recarga, o equipamento deverá ser conectado à fonte chaveada original (Entrada: 90 a 240 VAC / 60 Hz) por meio da entrada para o carregador de bateria localizado na lateral do mesmo.

Durante a carga da bateria, o usuário poderá saber se a carga máxima já foi atingida por meio de um LED, na parte frontal do painel do TSW610M. Enquanto este LED estiver vermelho, a bateria está carregando. É também importante notar que caso a bateria esteja totalmente sem carga e com a tensão abaixo do padrão o LED irá piscar em vermelho de 4 em 4 segundos depois de ligado ao carregador até que a carga seja normalizada. Quando o LED ficar verde, a bateria atingiu o seu limite máximo. O TSW610M, então, permanece sendo alimentado pelo carregador de modo que após a desconexão, ou falta de energia, as baterias estarão com carga plena. O tempo de carga partindo da bateria totalmente descarregada é de 4 horas, e ela tem duração de cerca de 6 horas de uso contínuo.

Caso a bateria não seja carregada até o seu limite máximo, o tempo de funcionamento do TSW610M também será reduzido.

Para evitar que interferências da rede elétrica alterem resultados dos testes, é aconselhável que o carregador de bateria não seja conectado ou desconectado do TSW610M com o teste em andamento.

O TSW610M possui um gerenciador de bateria que informa a situação de carga mostrado no canto superior direito de cada tela.

**Obs.:** O TSW610M deverá ser carregado apenas com a fonte fornecida juntamente com o equipamento, caso contrário, o fabricante não se responsabiliza por eventuais danos provocados ao equipamento e diminuição no desempenho e tempo de vida das baterias.

# 4 Operação Inicial do Equipamento

Assim que o equipamento é ligado é possível ver o logo da Wise junto com o nome do equipamento, automaticamente o equipamento passará para a tela principal. Nela é possível escolher o tipo de teste que será feito: Isolação, Tensão AC, Tensão DC, Resistência, Continuidade, Distância ao curto e Passa/Falha. O último item da lista (ARQUIVOS) é utilizado para visualizar e exportar os testes PASSA/FALHA salvos. A escolha é feita usando as teclas de navegação  $\checkmark$  e  $\checkmark$ . Para iniciar o teste desejado pressione  $\checkmark$ . Pressione  $\checkmark$  para entrar nas configurações do megôhmetro.

|                                      | 90%                                            |
|--------------------------------------|------------------------------------------------|
| C<br>C<br>CIA<br>DADE<br>CURTO<br>HA |                                                |
| CONFIG                               | REGISTRO                                       |
|                                      | C<br>C<br>CIA<br>DADE<br>CURTO<br>HA<br>CONFIG |

Figura 4.1: Menu do TSW610M

#### 4.1 Configurações do Equipamento

Pressione a tecla **2** para entrar nas configurações do TSW610M. Utilize as teclas e para escolher uma das opções.

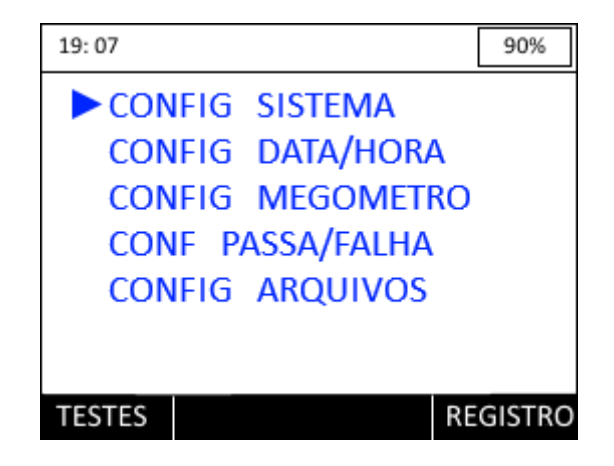

Figura 4.2: Tela com opções de configuração

# 4.1.1 Configuração do Sistema

| 19:07 CONFIG SISTEMA             | 90%               |
|----------------------------------|-------------------|
| ► SOM<br>BRILHO<br>AUTO DESLIGAR | SIM<br>80%<br>NAO |
|                                  | ALTERA            |

Figura 4.3: Tela de configuração do sistema

Utilize as setas ou enter para alterar as seguintes opções:

• Som

SIM para ligar e NÃO para desligar o som.

• Brilho

Altera o brilho da tela, varia de 5 a100%

• Auto Desligar

Opções OFF (desligado), 5, 10, 15 e 20 minutos.

# 4.1.2 Configuração Data/Hora

| 19:07 CONFIG DATA/HOR  | A 90%                  |
|------------------------|------------------------|
| RELOGIO<br>DATA<br>ANO | 19:07<br>01/01<br>2015 |
|                        | ALTERA                 |

Figura 4.4: Tela de configuração de data e hora

• Relógio

Altera o relógio, formato 24 horas. Utilize as teclas direcionais para alterar os dígitos e aperte 📭 para confirmar.

• Data

Altera a data, dia e mês. Utilize as teclas direcionais para alterar os dígitos e aperte para confirmar.

#### • Ano

Altera o ano. Utilize as teclas direcionais 📀 e <br/>
para aumentar ou diminuir.

#### 4.1.3 Configuração do Megôhmetro

Essa tela contém as seguintes opções:

- Tensão de teste
  - 100 V
  - 500 V
- Par em teste
  - A-B
  - A-T
  - B-T
  - TODOS

Aperte as setas direcionais para escolher uma das opções e aperte 🔨 para voltar a tela de configuração

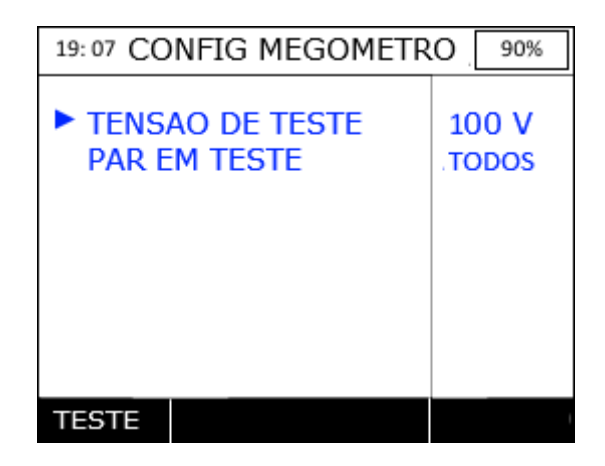

Figura 4.5: Configuração do megôhmetro

#### 4.1.4 Configuração de Passa/Falha

Essa tela contém uma lista com as seguintes opções de configuração do teste Passa/Falha:Limiar isolação,Limiar tensão AC, Limiar tensão DC e Limiar resistência.Para alterar os valores pressione<sup>[3]</sup> e em seguida selecione o valor desejado utilizando as teclas direcionais. Pressipne<sup>[3]</sup> para confirmar .

| 19:07 PASSA/FALHA                                                        |                      | 90%                  |
|--------------------------------------------------------------------------|----------------------|----------------------|
| ► LIMIAR ISOLACAO<br>LIMIAR TENSAO AC<br>LIMIAR TENSAO DC<br>LIMIAR RES. | 50<br>5.<br>5.<br>10 | 00<br>0<br>0<br>00.0 |
| TESTES                                                                   | AL                   | TERA                 |

Figura 4.6: Configuração de Passa/falha

## 4.1.5 Configuração dos arquivos

Para acessar os arquivos pressione a tecla **P2**.

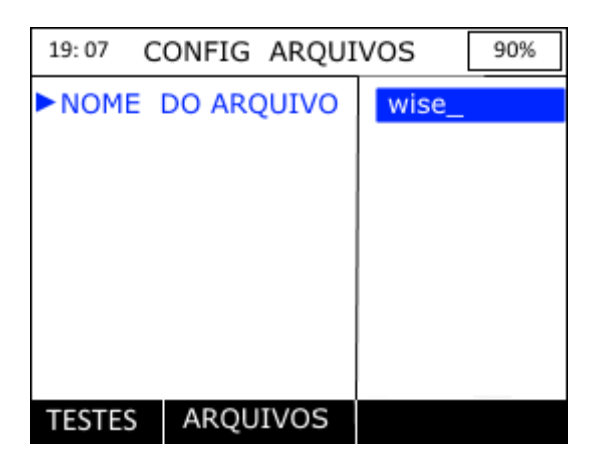

Figura 4.7: Configuração dos arquivos

# 4.2 Registro

Pressione a tecla **F3** para entrar na tela de registro do TSW610M.

| 19:07      |        | 90% |
|------------|--------|-----|
| ► TELA REG |        |     |
|            |        |     |
|            |        |     |
|            |        |     |
|            |        |     |
|            |        |     |
| TESTES     | CONFIG |     |

Figura 4.8: Tela Registro

Para verificar as informações do equipamento pressione

| 19:07 REC                   | GISTRO 90% |  |  |  |  |
|-----------------------------|------------|--|--|--|--|
| <ul> <li>Registr</li> </ul> | ado para   |  |  |  |  |
| WISE                        |            |  |  |  |  |
| SOFTWARE VER. :             | 1          |  |  |  |  |
| SLIVER VER. :               | 0A         |  |  |  |  |
| CPU VER. :                  | 2B         |  |  |  |  |
| HARWARE VER. :              | С          |  |  |  |  |
| NUMERO SERIAL :             | 28.11.784  |  |  |  |  |
|                             |            |  |  |  |  |

Figura 4.9: Informações do equipamento

## 4.3 Testes

Na tela de operação inicial do equipamento estão todos os testes que o TSW610M pode realizar. Antes dos testes de isolação, resistência, continuidade e distância ao curto a seguinte tela irá aparecer.

| 19:07 VER                        | 90%                                |                        |                      |
|----------------------------------|------------------------------------|------------------------|----------------------|
| Verificando<br>A-B<br>A-T        | Tensao<br>500<br>500               | AC<br>Vrms<br>Vrms     | OK<br>OK             |
| Verificando<br>A-B<br>A-T<br>B-T | Tensao<br>500<br>500<br>500<br>500 | DC<br>V<br>V<br>V<br>V | OK<br>OK<br>OK<br>OK |
|                                  |                                    |                        |                      |

Figura 4.1: Tela de verificação das tensões

Esta verifica o estado das tensões antes do teste ser realizado.

## 4.3.1 Isolação

Medida que determina falhas de resistência ao longo do par metálico. Falhas no cabo, umidade, etc, podem gerar pontos em curto de alta resistência ao longo do par metálico, o que acaba gerando ruídos na linha. O megôhmetro pode ser utilizado gerando uma tensão de 100 V ou uma tensão de 500 V. Para trocar a tensão pressione as teclas < e 🔷, pressione 📭 para iniciar os testes.

| 19:07  | ISOL | ACAO | )  | 90%    |
|--------|------|------|----|--------|
| Tens   | ao:  | 100  | v  |        |
| A - T  |      | 000  | M۵ | 2      |
| A - B  |      | 000  | M۵ | 2      |
| B - T  |      | 000  | M۵ | 2      |
|        |      |      |    |        |
|        |      |      |    |        |
|        |      |      |    |        |
| VOLTAR | S    | TART |    | CONFIG |

Figura 4.2: Tela com informações do teste de isolação

## 4.3.2 Tensão AC

Essa medida verifica a presença e a tensão AC em Vrms no par metálico. Pressione **P** para inciar o teste.

| 19:07 | TE                | NSAO AC           | 90%                  |
|-------|-------------------|-------------------|----------------------|
|       | A-B<br>A-T<br>B-T | 100<br>100<br>100 | Vrms<br>Vrms<br>Vrms |
| VOLTA | R                 | START             |                      |

Figura 4.3: Tela com informações do teste de tensão AC

#### 4.3.3 Tensão DC

Essa medida verifica a presença e a tensão DC em Vrms no par metálico.Para dar início ao teste pressione<sup>2</sup>.

| 19: 07 | TE                | NSAO DC                 | 90%       |
|--------|-------------------|-------------------------|-----------|
|        | A-B<br>A-T<br>B-T | 100 \<br>100 \<br>100 \ | <br> <br> |
| VOLT   | AR                | START                   |           |

Figura 4.4: Tela com informações do teste de tensão DC

#### 4.3.4 Resistência

| 19: 07 | RES               | 90%                     |  |
|--------|-------------------|-------------------------|--|
|        | А-В<br>А-Т<br>В-Т | 100 Ω<br>100 Ω<br>100 Ω |  |
| VOLT   | AR                | START                   |  |

Esse teste calcula a resistência na linha. Pressione 😰 para inciar o teste.

Figura 4.5: Tela com informações do teste de resistência

## 4.3.5 Continuidade

Esse teste permite verificar se há algum problema de continuidade no cabo.Para dar início ao teste pressione  $\blacksquare$ .

| 19:07  | CONTINUIDADE | 90% |
|--------|--------------|-----|
|        |              |     |
|        |              |     |
|        |              |     |
|        |              |     |
|        |              |     |
|        |              |     |
|        |              |     |
| VOLTAR | START        |     |

Figura 4.6: Circuito não contínuo

| 19:07  | CONTINUIDADE | 90% |
|--------|--------------|-----|
|        |              |     |
|        |              |     |
|        |              |     |
|        |              |     |
|        |              |     |
|        |              |     |
|        |              |     |
| VOLTAR | START        |     |

Figura 4.7: Circuito contínuo

#### 4.3.6 Distância ao curto

Um par de cabo em perfeitas condições não deve apresentar nenhuma resistência, o que significa que não há curtos ao longo do cabo. Se o equipamento identificar alguma resistência, significa que os pares de cabos estão em curto em determinado ponto. Esse teste calcula a distância até o curto.Para dar início ao teste pressione **E**.

| 19:07 D           | IS. AO CUR              | TO 90%                  |
|-------------------|-------------------------|-------------------------|
|                   | RES                     | DIS                     |
| А-В<br>А-Т<br>В-Т | 0.0 Ω<br>0.0 Ω<br>0.0 Ω | 000 m<br>000 m<br>000 m |
| VOLTAR            | START                   |                         |

Figura 4.8: Tela de distância ao curto

## 4.3.7 Passa/Falha

Esse item realiza um teste completo (tensão de e ac, resistência, isolação) e compara com a configuração dos limiares da configuração PASSA/FALHA descritos no item 4.1.4 . Para dar início ao teste pressione **E**2 e pressione a tecla **E**3 para avançar.

| 19:07  | 9:07 PASSA / FALHA |      |      |      |  |  |
|--------|--------------------|------|------|------|--|--|
|        | TENSAO             | AC   |      |      |  |  |
| A-B    | 0.0                | 5.0  | Vrms | OK   |  |  |
| A-T    | 0.0                | 5.0  | Vrms | OK   |  |  |
| B-T    | 0.0                | 5.0  | Vrms | OK   |  |  |
|        | TENSAO DC          |      |      |      |  |  |
| A-B    | 0.0                | +5.0 | V    | OK   |  |  |
| A-T    | 0.0                | +5.0 | V    | OK   |  |  |
| B-T    | 0.0                | +5.0 | V    | OK   |  |  |
| VOLTAR |                    |      | AVA  | NÇAR |  |  |

Figura 4.9: Teste de Passa/falha

| 19:07  | PASSA /  | FALHA  | 90%  |
|--------|----------|--------|------|
|        | ISOLAC   | CAO    |      |
| A-B >  | 1999     | 500 MΩ | OK   |
| A-T >  | 1999     | 500 MΩ | OK   |
| B-T >  | 1999     | 500 MΩ | ОК   |
|        | RESISTEN | ICIA   | OK   |
| A-B >  | 0.0      | 100 Ω  | UK   |
| A-T >  | 0.0      | 100 Ω  | UK   |
| B-T >  | 0.0      | 100 Ω  | OK   |
| VOLTAR |          | SA     | LVAR |

Figura 4.10: Teste de Passa/falha

#### 4.3.8 Arquivos

No final do teste de PASSA/FALHA é possível salvar os resultados pressionando a tecla

|    | / |          |            |    |          |               |          |              |   |
|----|---|----------|------------|----|----------|---------------|----------|--------------|---|
| F3 | Ε | possível | visualizar | ou | exportar | $\mathbf{OS}$ | arquivos | pressionando | P |

| 19:07  | ARQUIVOS | 90% |
|--------|----------|-----|
| ► MOST | RAR      |     |
| EXPO   | RTAR     |     |
|        |          |     |
|        |          |     |
|        |          |     |
| TESTES | CONFIG   |     |

Figura 4.11: Arquivos

#### Mostrar

Na tela de arquivos pressione **F1** para apagar , **F2** para formatar e **F3** para abrir os resultados salvos.

| 19: 07          | 2            | ARQUIVOS          | 90%      |
|-----------------|--------------|-------------------|----------|
| ►01<br>02<br>03 | wise<br>wise | e_1<br>e_2<br>e_3 |          |
| 12/             | /01/1        | 15                | 11:56:42 |
| APA             | GAR          | FORMATAR          | ABRIR    |

Figura 4.12: Tela de visualização

#### Exportar

Para efetuar a exportação dos arquivos do equipamento para o computador é necessário que as seguintes instruções sejam seguidas :

 Realize o download do arquivo wiseResults\_vxxx.zip no link do site da Wise Indústria de telecomunicações:

http://www.wi.com.br/index.php/pt/suporte/downloads/category/278-wise-results

- Assim que o download terminar, instale o arquivo no computador onde será realizado a transferência.
- Acesse o menu **Export** e espere até que a tela de exportação apareça.

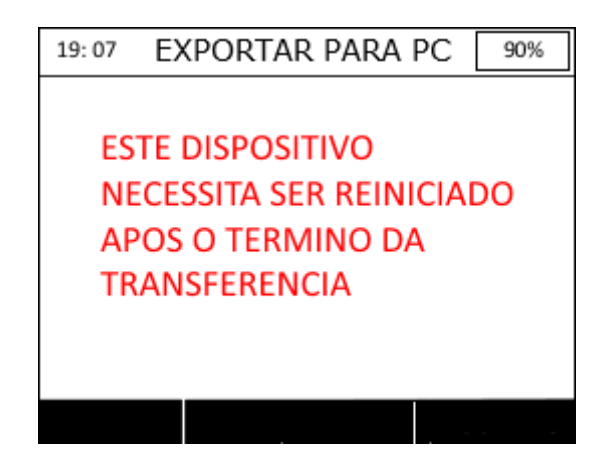

Figura 4.13: Tela de exportação

Assim que a figura 4.13 aparecer, conecte o cabo micro USB ao equipamento e em seguida ao computador. Espere até que a janela de transferência de arquivos do Wise Results abra e salve os arquivos pressionando a opção **SALVAR**.

# 5 Atualização do Equipamento

Para atualizar o TSW610M é necessário utilizar o atualizador UPW que pode ser encontrado no site da Wise Indústria de Telecomunicações (www.wi.com.br).